## How to Submit an Attendance Form

Child Care Assistance Provider

 Click "Upload" in the Attendance Submission for Current/Past Months Note: If you do not already have an attendance form that you use, you can download one.

| Pre-Certification for Nov 2022 month is available now! |                                                        | Certification & Payment Activity |                            |                  |                    |  |
|--------------------------------------------------------|--------------------------------------------------------|----------------------------------|----------------------------|------------------|--------------------|--|
| Payments will be processed first day of the fol        | iowing month. Additional information is available here | Date                             | Description                | Amount           | View               |  |
| CERTIFY                                                | Due Oct 25, 2022                                       | 10/26/2022                       | October Month Certified    | \$1860           | View Certification |  |
|                                                        |                                                        |                                  | View Certification & Payme | ent Activity     |                    |  |
| Certifica                                              | ation for Current/Past Months                          |                                  | Attendance Submission for  | Current/Past Mon | ths                |  |
| Service Month                                          | Current Certification Status                           | Service Month                    | Attendance Status          |                  | Action             |  |
| November 2022                                          | Not Certified                                          | October 2022                     | Not Available              | $\rightarrow$    | Upload             |  |
| October 2022                                           | Certified                                              |                                  |                            |                  |                    |  |
|                                                        | View Old Certifications                                | _                                | Download Attendance        | Form             |                    |  |

- Add your attendance form.
- Select attendance as the document type.
- Click "Upload."

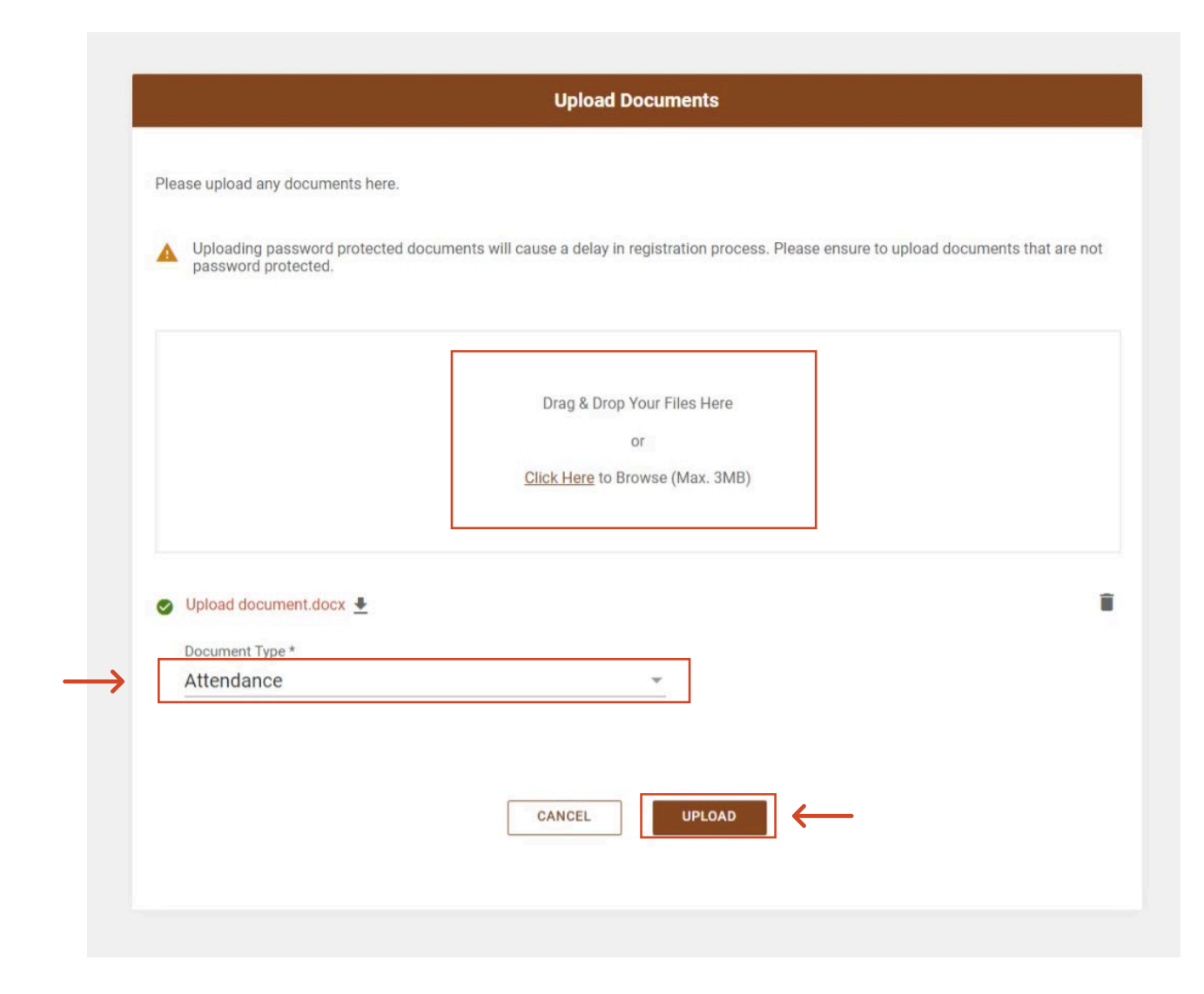

- Once you have submitted your attendance form you will be returned to the Dashboard.
- The attendance status for the month you uploaded will show "Submitted."

| ments will be processed first day of the following month. Additional Information is available here |                              | Date                                  | Description               | Amount           | View               |  |
|----------------------------------------------------------------------------------------------------|------------------------------|---------------------------------------|---------------------------|------------------|--------------------|--|
| ssociations >                                                                                      |                              | 10/26/2022                            | October Month Certified   | \$1860           | View Certification |  |
| RTIFY                                                                                              | Due Oct 25, 2022             |                                       |                           |                  |                    |  |
|                                                                                                    |                              | View Certification & Payment Activity |                           |                  |                    |  |
| Certifica                                                                                          | tion for Current/Past Months |                                       | Attendance Submission for | Current/Past Mon | ths                |  |
| Service Month                                                                                      | Current Certification Status | Service Month                         | Attendance Status         | Action           |                    |  |
| November 2022                                                                                      | Not Certified                | October 2022                          | Submitted                 | View             | Upload             |  |
| October 2022                                                                                       | Certified                    |                                       |                           |                  |                    |  |